**Important!** Your student will be using BLEND to access their schoolwork each day. In Austin ISD we call it BLEND, but it's really a program called Canvas. The **red Canvas Student** app looks like this. *It should already be installed on AISD iPads.* 

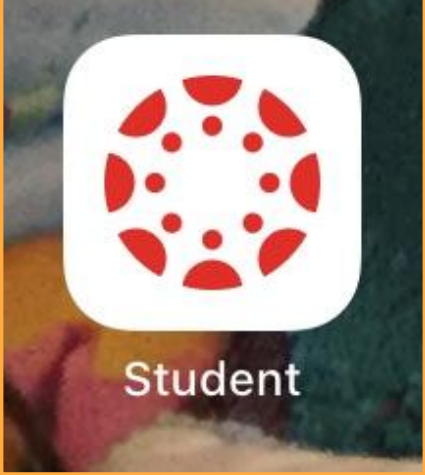

If you are using a personal device you will need to download the **red Canvas Student** app. Here's what it looks like in the App Store.

| Canvas Student<br>Education<br>***** 1.5M        |  | <b>Note:</b> There is also a                                                                                       |
|--------------------------------------------------|--|----------------------------------------------------------------------------------------------------|
| Access all of your favorited courses and groups! |  | blue Parent app and a<br>yellow Teacher app.<br>You want the <b>red</b><br>Student app for your<br>child's device. |
|                                                  |  |                                                                                                    |

**1.** Tap on this **red** *Canvas Student* icon to open the app.

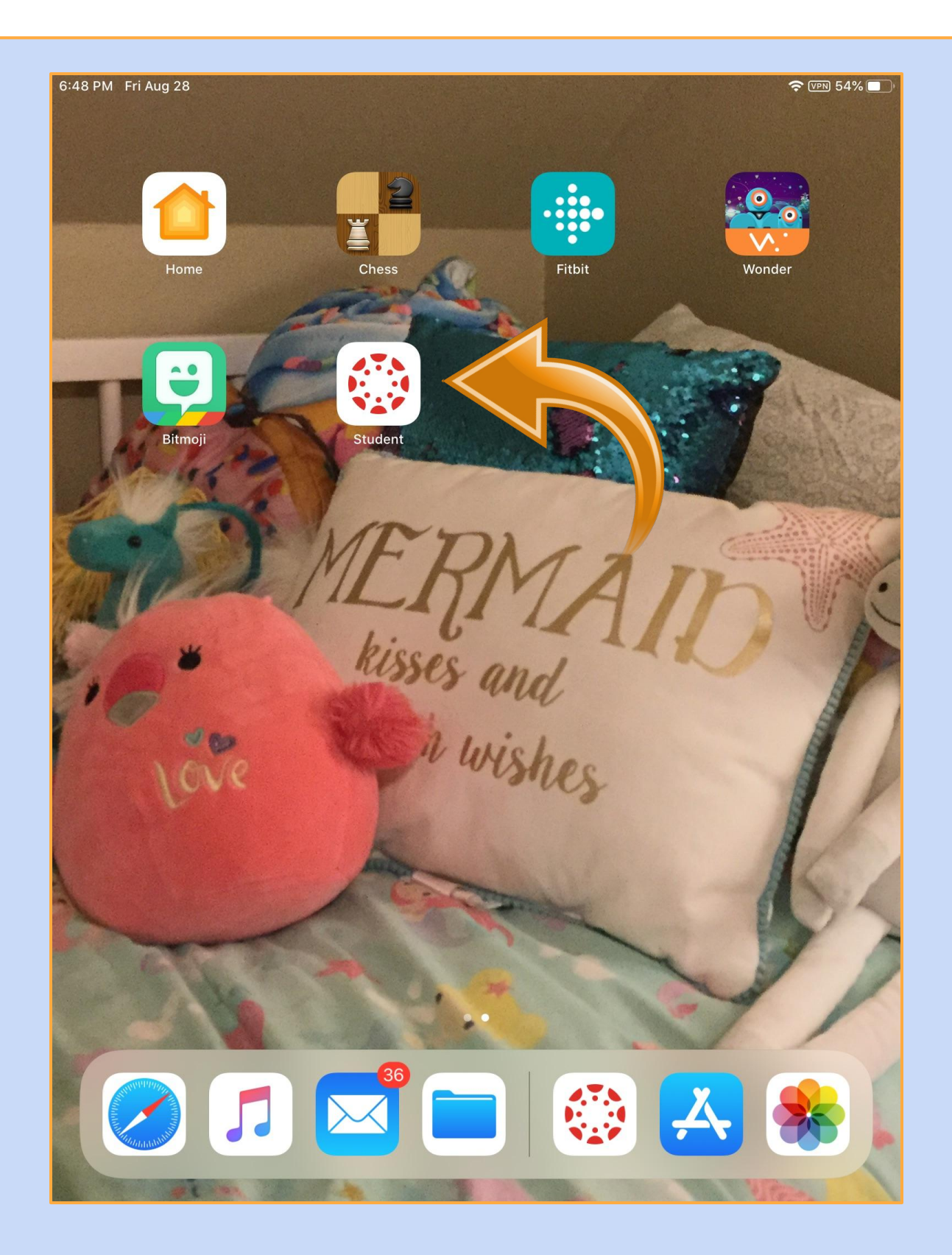

**2.** This is what you will see when you click on the Canvas Student app for the first time. You want to tap the blue **Find my school** button.

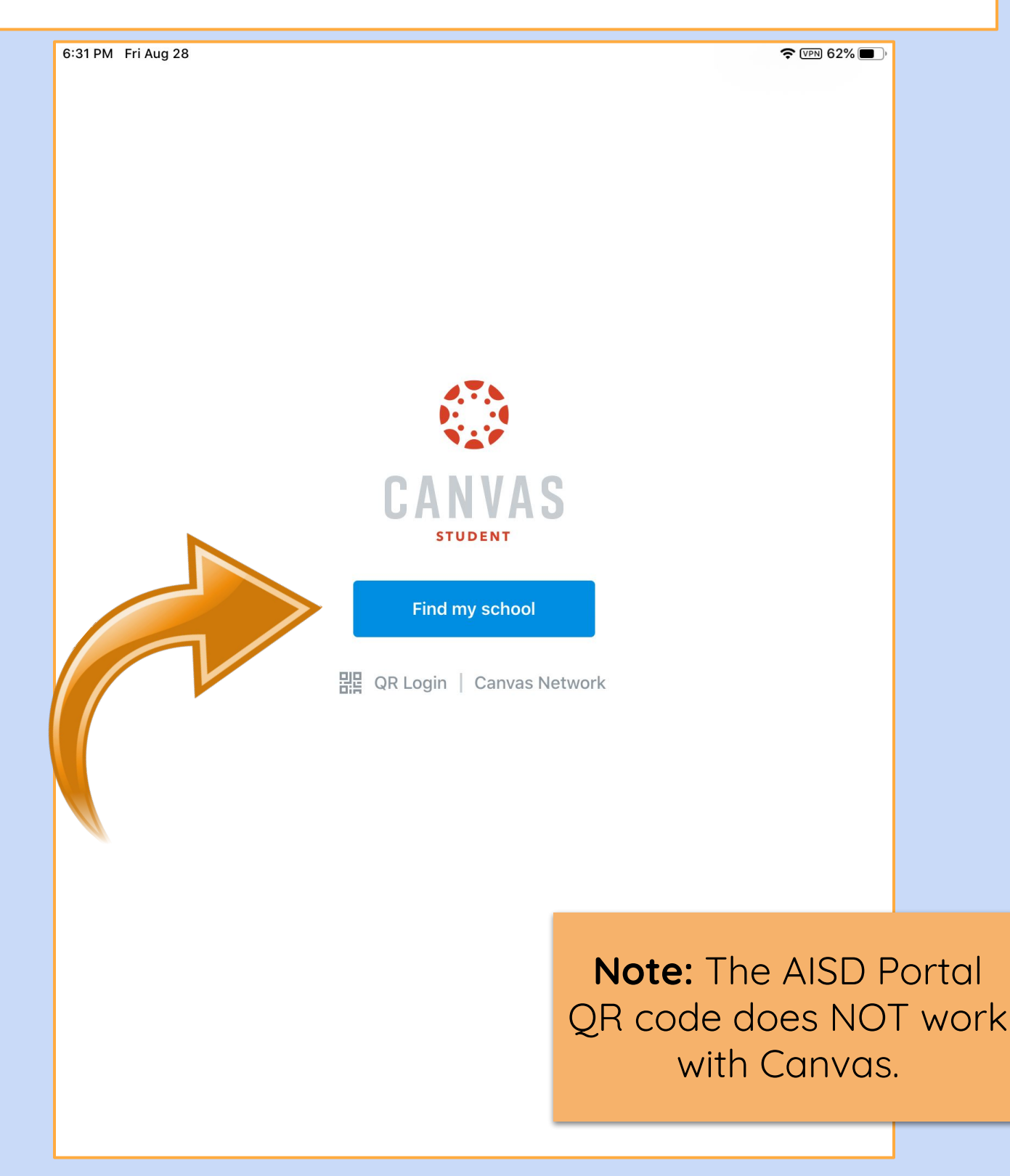

**3.** We are connected to Canvas through Austin ISD, so type **Austin** in this box (NOT the name of your campus).

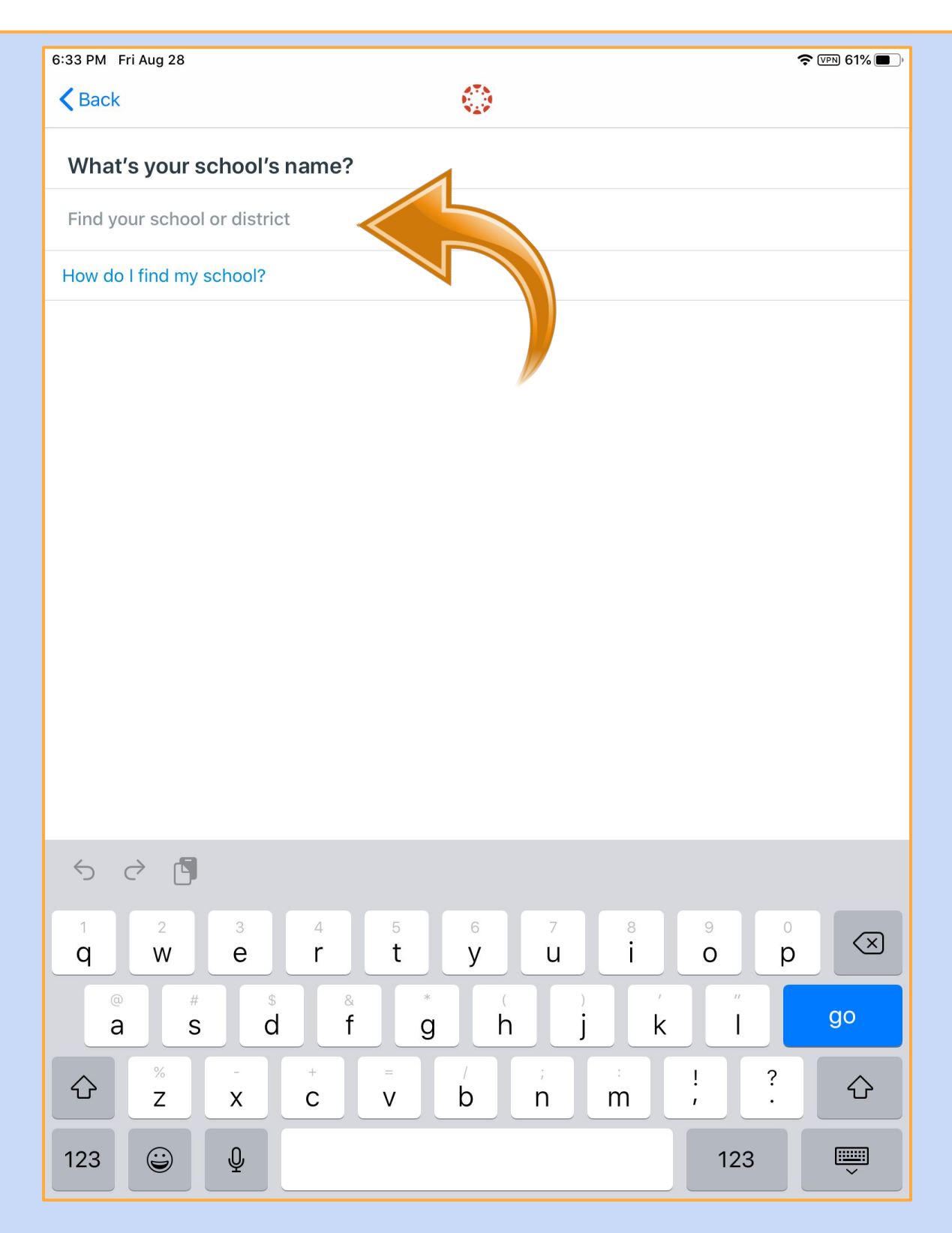

# **4.** Once you start typing "Austin" a list of options should pop up. Tap on *Austin Independent School District*.

| 6:37 PM Fri Aug 28                                                          |  |  |  |  |  |  |
|-----------------------------------------------------------------------------|--|--|--|--|--|--|
| What's your school's name?                                                  |  |  |  |  |  |  |
| austin                                                                      |  |  |  |  |  |  |
| Austin Independent School District                                          |  |  |  |  |  |  |
| Austins Ferry Primary (Tas) - Parents/Carers                                |  |  |  |  |  |  |
| Austins Ferry Primary (Tas) - Students/Teachers                             |  |  |  |  |  |  |
| Austin Waldorf School - Parents                                             |  |  |  |  |  |  |
| Austin Waldorf School - Students                                            |  |  |  |  |  |  |
| Meadows Center and Vaughn Gross Center at The University of Texas at Austin |  |  |  |  |  |  |
| Taylor Austin's Sandbox                                                     |  |  |  |  |  |  |
| University Of Texas at Austin                                               |  |  |  |  |  |  |
| UT Austin ESL                                                               |  |  |  |  |  |  |
| UT Austin - UTeach                                                          |  |  |  |  |  |  |
| UT Austin CIE                                                               |  |  |  |  |  |  |
|                                                                             |  |  |  |  |  |  |
| · ☆ 집                                                                       |  |  |  |  |  |  |
| 1 2 3 4 5 6 7 8 9 0<br><b>q w e r t y u i o p (x)</b>                       |  |  |  |  |  |  |
| $ \begin{array}{c ccccccccccccccccccccccccccccccccccc$                      |  |  |  |  |  |  |
| $ \begin{array}{c ccccccccccccccccccccccccccccccccccc$                      |  |  |  |  |  |  |
|                                                                             |  |  |  |  |  |  |

**5.** You will need to enter the *student* AISD Portal username and then password to connect to their Canvas/BLEND courses.

| 6:37 PM Fri Aug 28                     |                                                                                                    |  |  |
|----------------------------------------|----------------------------------------------------------------------------------------------------|--|--|
| <pre>A aisdblend.instructure.com</pre> |                                                                                                    |  |  |
|                                        | AISD Portal                                                                                                    |  |  |
|                                        | Vertical Continue                                                                                                    |  |  |
|                                        | Forgot Password? Forgot User Name?   Restablecer Ia contraseña Recuperar nombre de usuario   Please note that the use of the AISD computer network, computer equipment, and resources are not private and may be monitored for appropriate use. For further information, please refer to the AISD Acceptable Use Policy in the Need Help section of this page. Your access to this AISD site and service constitutes your acceptance of all provisions of the AISD Acceptable Use Policy. |  |  |
| ଚ ∂ 🖪                                  |                                                                                                    |  |  |
| 1 2 ±<br>@ ±<br>#+= %                  | Note: The QR co<br>option does not w<br>here. Parents nee<br>type in the S# a<br>password.                                                                                                    |  |  |

**6.** Once logged in you will see your student's dashboard. Just tap on a course to enter it and get started!

| 6:38 PM Fri Aug 28                                      | END Edit                                  | ♥ VPN 58% ■                                                                                                   |
|---------------------------------------------------------|-------------------------------------------|----------------------------------------------------------------------------------------------------|
| Courses<br>:<br>Hill<br>Elementary<br>Hill Elementary C | All Courses                               |                                                                                                    |
|                                                         | Once you<br>steps you<br>logged in<br>the | <b>Great news!</b><br>Ou complete these<br>It student will remain<br>, even if they restart<br>e app or iPad. |
|                                                         |                                           |                                                                                                    |